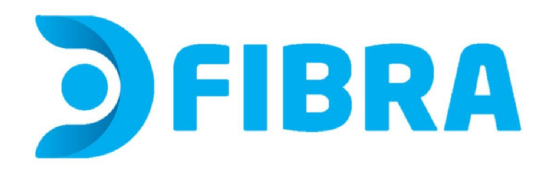

1 - En tu computadora, abrí un navegador web e ingresá a http://192.168.1.1 o escribí 192.168.1.1 en la barra de URL del navegador. Aparecerá una página de inicio de sesión que te pedirá que ingreses un nombre de usuario y contraseña. Estos datos los podrás encontrar en la etiqueta que se encuentra en la parte posterior de tu módem. La contraseña puede aparecer con estos nombres: "WI-Fi password o Contraseña de wifi" (o similar) y el nombre de la red como "SSID".

2 - Leé en la etiqueta donde dice User y Password. Esos son los datos con los que deberás ingresar. (imagen de referencia)

| <b>D</b> FIBRA                                                                                                    |                                                                       |               |
|----------------------------------------------------------------------------------------------------|-----------------------------------------------------------------------|---------------|
| Date: MMM YYYY<br>Product: GPON ONT<br>Model: ZXHN F6600P<br>Power: 12V - 1.5A<br>2.46Hz SSID: DFIBRA_XXXXXXXX<br>5GHz SSID: DFIBRA_XXXXXXXX<br>Wi-Fi Password: NETXXXXXXX<br>Device IP: 192.168.1.1 | MAC: XX-XX-XX-XX-XX-XX<br>GPON SN: ZTEGXXXXXXXX<br>D-SN: ZTEGXXXXXXXX |               |
| User:admin<br>Password:NETXXXXXXX                                                                                                    | ZTE CORPORATION                                                       | Made in China |

3 - Ingresá el nombre de usuario y la contraseña en los campos designados y presioná Iniciar sesión. Iniciarás sesión en el Panel de administración del módem.

4 - Ingresá al menú Configuration y al submenú Wireless y Basic para cambiar el nombre de la red. Podrás ver y/o cambiar el **nombre de la red**, donde dice **SSID**. IMPORTANTE No modifiques los demás datos.

Si cambias el nombre debés clickear en Apply/Save para guardar los cambios y ¡Listo!

| tatus                                                                         | Wireles                                 | s Basic                                                           |        |                    |                             |                |       |
|-------------------------------------------------------------------------------|-----------------------------------------|-------------------------------------------------------------------|--------|--------------------|-----------------------------|----------------|-------|
| ystem                                                                         | Maximu                                  | m Transmit Power: 100m                                            | W      |                    |                             |                |       |
| Onfiguration<br>Port Forwarding<br>Interfaces<br>Parental Control<br>Wireless | Primary<br>Z E                          | Access Point:<br>nable Access Point<br>lide Access Point          |        |                    |                             |                |       |
| Basic                                                                         |                                         | solate Clients                                                    |        |                    |                             |                |       |
| Security<br>MAC Filter<br>Bridge                                              | D<br>SSID:                              | DTV_06118953                                                      |        |                    | ]                           |                |       |
| Advanced                                                                      | BSSID:<br>Max Clie<br>Guest/V           | ents: 16                                                          |        |                    |                             |                |       |
| Advanced                                                                      | BSSID:<br>Max Clie<br>Guest/N<br>Enable | o2:02:71:5D:5E:2A<br>ents: 16<br>/irtual Access Points:<br>SSID   | Hidden | Isolate            | Disable<br>WMM<br>Advertise | Max<br>Clients | BSSID |
| Advanced                                                                      | BSSID:<br>Max Clie<br>Guest/V<br>Enable | o2:02:71:5D:5E:2A ents: 16 //irtual Access Points: SSID DTV_SSID1 | Hidden | Isolate<br>Clients | Disable<br>WMM<br>Advertise | Max<br>Clients | BSSID |

5 - Para ver y/o cambiar la **contraseña** tenés que ingresar al submenú Wireless y Security. La contraseña se encuentra en donde dice **WPA/WAPI passphrase**. Podés hacer visible la contraseña clickeando en "Click here to display".

Si querés modificar la contraseña, después de borrar la contraseña anterior e ingresar la nueva, clickeá en Apply/Save para guardar los cambios y ¡Listo!

| Tests                                 | Configuration - Wireless S                                           | ecurity               |
|---------------------------------------|----------------------------------------------------------------------|-----------------------|
| Status<br>System                      | Wireless Security                                                    |                       |
| Configuration                         | Manual Setup AP<br>Select SSID:                                      | DTV 06118953 V        |
| Port Forwarding<br>Interfaces         | Network Authentication:                                              | Mixed WPA2/WPA -PSK V |
| Parental Control<br>Wireless<br>Basic | WPA/WAPI passphrase:                                                 | Click here to display |
| Security<br>MAC Filter                | WPA Group Rekey Interval:<br>WPA/WAPI Encryption:<br>WEP Encryption: |                       |
| Bridge                                | WE Encryption                                                        |                       |
| Advanced                              |                                                                      |                       |
|                                       | WPS Setup                                                            |                       |
|                                       | Enable WPS                                                           | Disabled V            |
|                                       |                                                                      |                       |
|                                       |                                                                      | Apply/Save            |

Si modificaste alguno o ambos datos, no olvides reconectar todos los dispositivos que desees se conecten a esta red. De lo contrario, estos dispositivos no tendrán acceso al servicio.

Para evitar el uso no autorizado de tu red, no compartas estos datos.